## How to Add Pregnancy-Lactation to the Reproductive History

From the Problem List tab, there is a secondary tab for Reproductive History. Under this tab, you can designate a patient as lactating and/or pregnant. To do this, click the Add button on the right side of the screen.

| 🗣 OpenVista CareVue - CCTEST - sdvmcctest02 - USER,PHYSICIAN                                                   |                                                                                                    |                              |                                         |  |  |
|----------------------------------------------------------------------------------------------------|----------------------------------------------------------------------------------------------------|------------------------------|-----------------------------------------|--|--|
| User Patient Refresh Data Tools Help Add/Edit eSig Clear Clear and Lock Dosing Cakulator Graphing Inbox        |                                                                                                    |                              |                                         |  |  |
| PRIVACY NOTIFICATIONS PAT                                                                                      | TIENT CHART RESOURCES                                                                                                    | ED DASHBOARD SURGERY         | TRACKER SURGERY SCHEDULING              |  |  |
| TEST,BELLA<br>201500091 15-Jul-1988 (29) F                                                                     | MS     28-Sep-2011 10:00     Primary Care Team Unassigned       500091 15-Jul-1988 (29) F     Inpatient     Attending: Mundi,Lynne |                              |                                         |  |  |
| Vieit Summann DIA                                                                                              | Adv. Med Rec Clinical Recon                                                                                                    | CWAD 90C Lab Entry           | Mds Rvwd Nds Rvwd Nds Rvwd              |  |  |
| COVERSHE T PROBLEM LIST VITAL ORDERS MEDS                                                                      | LABS WELLNESS IMMUNIZATIONS NO                                                                                                    | TES CONSULTS MDTP FLOWSHEETS | DC SUMMARY SUPERBILL REPORTS            |  |  |
| Problem Li ZActive Inactive                                                                                    |                                                                                                    | Get SCT Set as D             | iagnosis Set as Primary Add Edit Delete |  |  |
| Status Ons Data Bunida Naratin                                                                                 | Comments                                                                                                    |                              | Diagnosis Primary                       |  |  |
| Active 05/01/2013 *asthma                                                                                      |                                                                                                    |                              |                                         |  |  |
| * Requires update to SNOM     D CT       Family History     Reproductive History       Reproductive Fact     s | evices                                                                                                    |                              | Add Edr                                 |  |  |
| Last                                                                                                    |                                                                                                    |                              |                                         |  |  |
|                                                                                                    |                                                                                                    |                              |                                         |  |  |
| Status                                                                                                    |                                                                                                    |                              |                                         |  |  |
| Family Planning                                                                                                | Review  <br>Update<br> ▶                                                                                                    |                              | <u>×</u>                                |  |  |
| USER,PHYSICIAN VISTA.GOLD.MEDSPHERE.COM GENERA                                                                 | AL HOSPITAL 07-Mar-2018 05:23                                                                                                    |                              |                                         |  |  |

| etors for the patient. There is                              |                                     |                |
|--------------------------------------------------------------|-------------------------------------|----------------|
| , Update Reproductive Factors                                |                                     | ×              |
| Menstrual Period                                             |                                     |                |
| Lactation<br>Status<br>Not Lactating<br>Lactating<br>Unknown |                                     | Save<br>Cancel |
| History<br><u>I</u> otal # of Pregnancies                    | Spontaneous Abortions (Miscarriage) |                |
| Eull Term 0                                                  | Induced Abortions                   |                |

Menarche Age

Coitarche Age

Comments

Menopause Onset Age

years

years

years

0

0

<u>M</u>ultiple Births

Living Children

DES Daughter

Currently Pregnant

Definitive

by LMP

by Ultrasound

by Clinical Parameters

Method Unknown

Pregnancy

\*

•

EDD (Estimated Due Date)

....

----

---

----

...

•

•

After clicking the Add button, a dialog box will open that will allow the user to fill out the Reproductive Factors for the patient. There is a drop-down for the Lactation Status.

| 🖼 Update Reproductive Factors                                                                    | ×      |
|--------------------------------------------------------------------------------------------------|--------|
| Menstrual Period                                                                                 | 1      |
| Last                                                                                             |        |
| Lactation                                                                                        | Save   |
|                                                                                                  | Cancel |
|                                                                                                  |        |
|                                                                                                  |        |
| History                                                                                          | _      |
| <u>I</u> otal # of Pregnancies 0 <u>▲</u> <u>S</u> pontaneous Abortions (Miscarriage) 0 <u>▲</u> |        |
| Eull Term 0 + Induced Abortions 0 +                                                              |        |
| Premature 0                                                                                      |        |
| Multiple Births 0                                                                                |        |
| Living Children 0 Age years                                                                      |        |
| Coitarche Age years                                                                              |        |
| DES Daughter Menopause Onset Age years                                                           |        |
| Pregnancy                                                                                        | 1      |
| Currently Pregnant                                                                               |        |
| EDC No Comments                                                                                  |        |
| Definitive Unknown<br>Refused to Answer                                                          |        |
| by LMP                                                                                           |        |
| by Ultrasound                                                                                    |        |
| by Clinical Parameters                                                                           |        |
| Method Unknown                                                                                   |        |

There is also a drop-down for Pregnancy Status.

Once you make your choices and add any additional information to the Reproductive Factor box, click the Save button to add to the Reproductive History section of the Problem List tab.

| Menstrual Period                                                   |       |
|--------------------------------------------------------------------|-------|
| Last                                                               |       |
| Lactation Status Lactating                                         |       |
| Status Lactating                                                   | Save  |
|                                                                    |       |
|                                                                    | ancel |
|                                                                    |       |
|                                                                    |       |
| History                                                            |       |
| Lotal # of Pregnancies 0 - Spontaneous Abortions (Miscarriage) 0 - |       |
|                                                                    |       |
|                                                                    |       |
|                                                                    |       |
| Multiple Births 0                                                  |       |
| Living Children                                                    |       |
| Coitarche Age years                                                |       |
| DES Daughter Menopause Onset Age years                             |       |
| Pregnancy                                                          |       |
| Currently Pregnant Yes                                             |       |
|                                                                    |       |
| EDD (Estimated Due Date) Comments                                  |       |
|                                                                    |       |
|                                                                    |       |
| by Ultrasound                                                      |       |
| by Clinical Parameters                                             |       |
| Method Unknown                                                     |       |

The Lactation and Pregnancy Status will now show the current information that was added for the patient, along with any other information that was filled out.

| OpenVista CareVue - CCTEST - sdvmcctest02 - USER,PHYSICIAN                                          |                                                                                                    |  |  |  |  |
|----------------------------------------------------------------------------------------------------|----------------------------------------------------------------------------------------------------|--|--|--|--|
| User Patient RefreshData Tools Help Add/EditeSig Clear ClearandLock DosingCalculator Graphing Inbox |                                                                                                    |  |  |  |  |
| PRIVACY NOTIFICATIONS PATIENT CHART                                                                 | RESOURCES ED DASHBOARD SURGERY TRACKER SURGERY SCHEDULING                                                                                                    |  |  |  |  |
| TEST,BELLA<br>201500091 15-Jul-1988 (29) F                                                          | 28-Sep-2011 10:00<br>Inpatient<br>1548995588<br>Attending: Mundi,Lynne                                                                                                    |  |  |  |  |
| Visit Summary CIC Adv. Me                                                                           | d Rec Clinical  CWAD POC Lab Entry  POC Lab Entry  Advs Pread Medications Nds Rwwd Nds Rwwd Nds Rwwd Nds Rwwd Nds Rwwd                                                                                                    |  |  |  |  |
| COVERSHEET PROBLEM LIST VITALS ORDERS MEDS LABS WELL                                                | NESS IMMUNIZATIONS NOTES CONSULTS MDTP FLOWSHEETS DC SUMMARY SUPERBILL REPORTS                                                                                                    |  |  |  |  |
| Problem List CActive Inactive                                                                       | Image: Constraint of the sector of the sector of |  |  |  |  |
| Family History Reproductive History Implantable Devices                                             |                                                                                                    |  |  |  |  |
| eproductive Factors                                                                                 | Add Edit                                                                                                    |  |  |  |  |
|                                                                                                    |                                                                                                    |  |  |  |  |
| Status LACTATING                                                                                    | -                                                                                                    |  |  |  |  |
| mily Planning                                                                                       |                                                                                                    |  |  |  |  |
| ethod Date A Review                                                                                 |                                                                                                    |  |  |  |  |
| Update                                                                                              |                                                                                                    |  |  |  |  |
|                                                                                                    |                                                                                                    |  |  |  |  |
| story                                                                                               |                                                                                                    |  |  |  |  |
| otal # of pregnancies 0 Spontaneous Abortions (Miscarriages) 0                                      |                                                                                                    |  |  |  |  |
| Full Term 0 Induced Abortions 0                                                                     |                                                                                                    |  |  |  |  |
| Premature 0 Ectopic Pregnancies 0                                                                   |                                                                                                    |  |  |  |  |
| Multiple Births 0 Menarche Age years                                                                |                                                                                                    |  |  |  |  |
| Living Children 0 Coitarche Age years                                                               |                                                                                                    |  |  |  |  |
| DES Daughter Menopause Onset Age years                                                              |                                                                                                    |  |  |  |  |
| egnancy                                                                                             |                                                                                                    |  |  |  |  |
| Currently Pregnant YES                                                                              |                                                                                                    |  |  |  |  |
| EDD (Estimated Due Date) Comments                                                                   |                                                                                                    |  |  |  |  |
|                                                                                                    | L                                                                                                    |  |  |  |  |
|                                                                                                    |                                                                                                    |  |  |  |  |
| USER, PHYSICIAN VISTA. GOLD. MEDSPHERE. COM GENERAL HOSPITAL                                        | 07-Mar-2018 05:27                                                                                                    |  |  |  |  |
|                                                                                                    |                                                                                                    |  |  |  |  |

In Inpatient Order Entry, the pharmacist can see the status which will be designated as a P or L at the top right corner of the screen. This would be where they can monitor the patients following under these status' medications when they see there is a P or L listed.

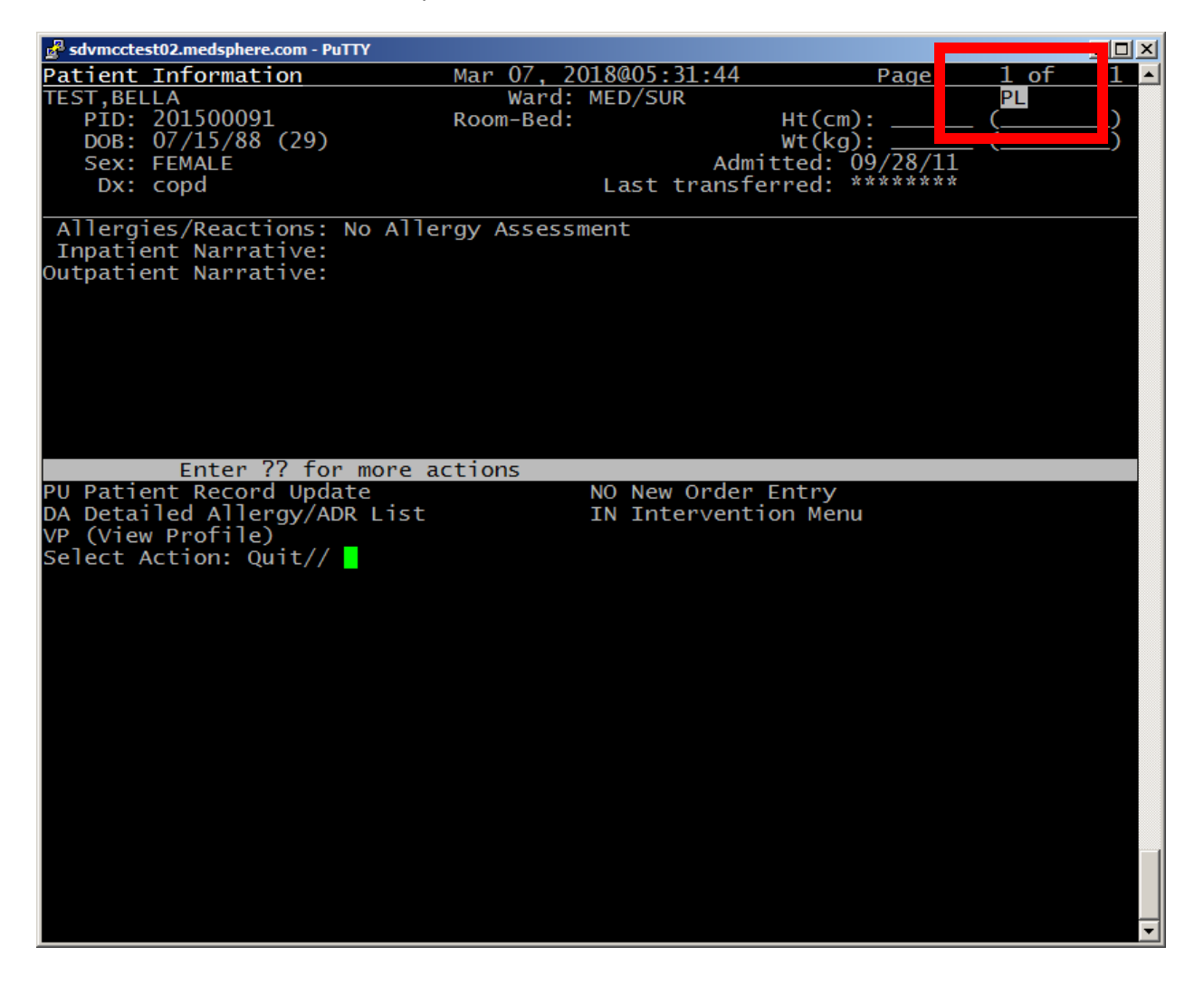